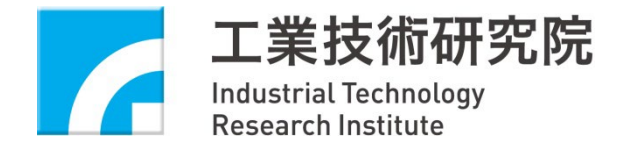

# 冰水機組能源效率管理系統之 系統操作與資安宣導

工研院 綠能所 陳佳瑩

2024/11/13

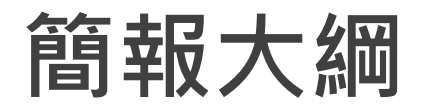

- 1. 系統操作說明
- 2. 重新申請功能調整預告
- 3. 新版重新申請登錄功能步驟說明
- 4. 資安宣導

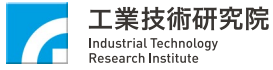

# 系統操作說明

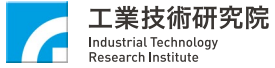

- 1. 新增冰水機運作形式欄位
- 為調查冰水機變頻與非變頻型式,預計未來於新申請案新 增「冰水機運作形式」欄位。
- 請依據申請產品資料,填寫壓縮機運轉方式。
- 若填寫「變頻-其他」,請於下方「其他」欄位說明。
- 預計於機房搬遷完畢,公告於系統後正式上線。

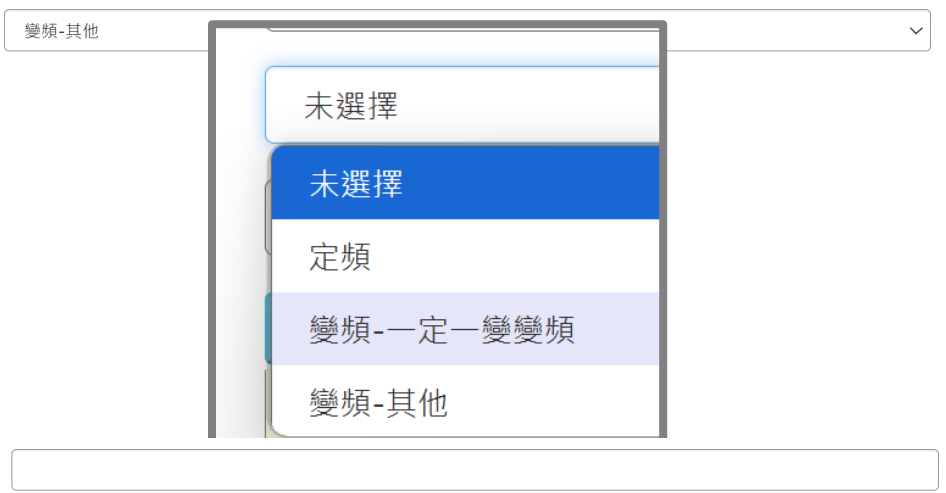

其他

冰水機運作型式:

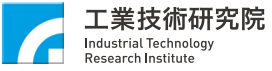

#### 2. 轉軌前銘牌回傳資料內容隱藏

- 部分廠商反應,過去未強制執行銘牌回傳時,部分廠商系統有多筆未 上傳紀錄。
- 系統預計將2023/6/1(新法規)前申請之銘牌資訊於系統隱藏。

| <b>企</b><br>品能效等級目 | 申請 → 重新申請登錄 → | ▶ 2000 - 2000 - 20000 - 20000 - 2000 - 2000 - 2000 - 2000 - 2000 - 2000 - 2000 - 2000 | <b>○</b><br>商品登錄申請 •                   | ■<br>已登錄商品 → | ✓               | <b>○</b><br>基本資料維護 - | ▶<br>外觀銘牌回傳 ►         |      |      |           |
|--------------------|---------------|----------------------------------------------------------------------------------------------------|----------------------------------------|--------------|-----------------|----------------------|-----------------------|------|------|-----------|
| ■蒸氣壓               |               | <b>寶訊</b>                                                                                                    |                                        |              |                 |                      |                       |      |      |           |
|                    |               | 2.2710) HH 3H (H 90, H 10                                                                                                    |                                        |              |                 |                      |                       |      |      |           |
| 申請日期:<br>申請廠商:     |               | <b>從</b><br>全部                                                                                                    | 11111111111111111111111111111111111111 | ======       | <mark>申請</mark> | <mark>日期 20</mark>   | <mark>23/6/1 ~</mark> | ,    |      |           |
| 關鍵字:               |               |                                                                                                    |                                        |              |                 | ●全部 ○                | 未上傳 ○已上傳              | 查詢   |      |           |
| 產品規格               | 型號            |                                                                                                    | 廠牌                                     | 申請           | 廠商              |                      | 申請案號                  | 管理序號 | 製造號碼 | 上傳按鈕      |
| ۹                  |               |                                                                                                    |                                        |              |                 |                      |                       |      |      | 銘牌上傳      |
| ۹                  |               |                                                                                                    |                                        |              |                 |                      |                       |      |      | 銘牌上傳      |
| ۹                  |               |                                                                                                    |                                        |              |                 |                      |                       |      |      | 銘牌上傳      |
| ۹                  |               |                                                                                                    |                                        |              |                 |                      |                       |      |      | 銘牌上傳      |
| Q                  |               |                                                                                                    | 1                                      |              |                 |                      |                       |      |      | 銘牌上傳      |
| ۹                  |               |                                                                                                    | I                                      |              |                 |                      |                       |      |      | 銘牌上傳      |
| ۹                  |               |                                                                                                    | 1                                      |              |                 |                      |                       |      |      | 銘牌上傳      |
| ۹                  |               |                                                                                                    | 1                                      |              |                 |                      |                       |      |      | 銘牌上傳      |
| 2                  |               |                                                                                                    |                                        |              |                 |                      |                       |      |      | 60 Ma 1 M |

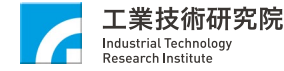

# 重新申請登錄功能調整預告

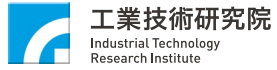

#### 重新申請登錄功能

蒸氣壓縮式冰水機組容許耗用能源基準與能源效率分級標示事項方法及 檢查方式第六點

 廠商製造或進口供國內使用之冰水機組,如有下列情事之一者,應重 新申請冰水機組能源效率分級標示及登錄編號:

(一) 關鍵組件型號或製造商變更。

(二) 產品型號變更。

(三) 中央主管機關修正冰水機組製冷能源效率基準、冰水機組製冷能 源效率分級基準表、能源效率分級標示或圖樣等相關規定。

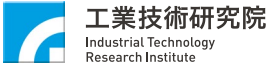

#### 新舊版本差異

- ・ 舊版重新申請登錄點選產品後,仍需回到產品能效等級申請繼續進行 作業。
- 新版重新申請登錄,可直接於「重新申請登錄」功能介面操作,無須
   再回到「產品能效等級申請」。
- 預計於機房搬遷完畢,公告於系統後正式上線。

| <b>企</b><br>產品能效等級申請 -     | 重新申請登錄                        | ▶ <b>■</b><br>已能效核定產品 • | <b>□</b><br>商品登錄申請 -                   | <b>日</b><br>已登錄商品 - ( | <mark>─</mark><br>言件通知 - | <b>章</b><br>基本資料 | <b>\$</b><br>斗維護 - 外都 | <b>□</b><br>現銘牌回傳 +                            |                        |               |            |           |
|----------------------------|-------------------------------|-------------------------|----------------------------------------|-----------------------|--------------------------|------------------|-----------------------|------------------------------------------------|------------------------|---------------|------------|-----------|
| III 蒸氣壓縮式及<br>▲ 首頁 / 重新申請登 | <b>全品重新中請登</b> 録<br>錄/蒸氣壓縮式產品 | <b>彔</b><br>▲新 1世 登録    |                                        |                       |                          |                  |                       |                                                |                        |               |            |           |
| 申請日期:                      |                               | ۲<br>لا                 | 11111111111111111111111111111111111111 |                       | 22                       |                  | 登錄身分類別:               |                                                | 全部                     |               |            | ~         |
| 申請廠商:<br>◎未送出              | ○待收件                          | 全部<br>〇 <b>核准申請</b>     | ○退回補正                                  | 0                     | □                        | ~                | 關鍵字:<br><sub>查詢</sub> | 重新申請登錄資料                                       | 科請寄到 31057新竹縣竹東鎮中興     | 路四段195號64館302 | A室 冰水機組能效管 | 管理專案辦公室 吳 |
|                            |                               |                         |                                        |                       |                          |                  |                       | 小姐收(電話:03<br><mark>請勿寄到經濟部</mark><br>諮詢電話:03-5 | -5918567)<br>913632王先生 |               |            |           |
|                            |                               |                         |                                        |                       |                          |                  |                       |                                                |                        |               |            | ■新增重新申請登錄 |
| 申請案號                       | 型號                            |                         |                                        | 申請/送件日                |                          | 登錄人              | 受任廠商                  |                                                | 申請廠商                   | 產品類型          | 案件狀態       | 送出申請      |
| ACL-113N-                  |                               |                         |                                        |                       |                          |                  |                       |                                                |                        |               | 尚未送出申請     | 尚未確認通過    |

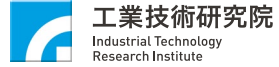

## 新版重新申請登錄功能步驟說明

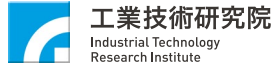

#### 新增重新申請登錄申請案件(1/5)

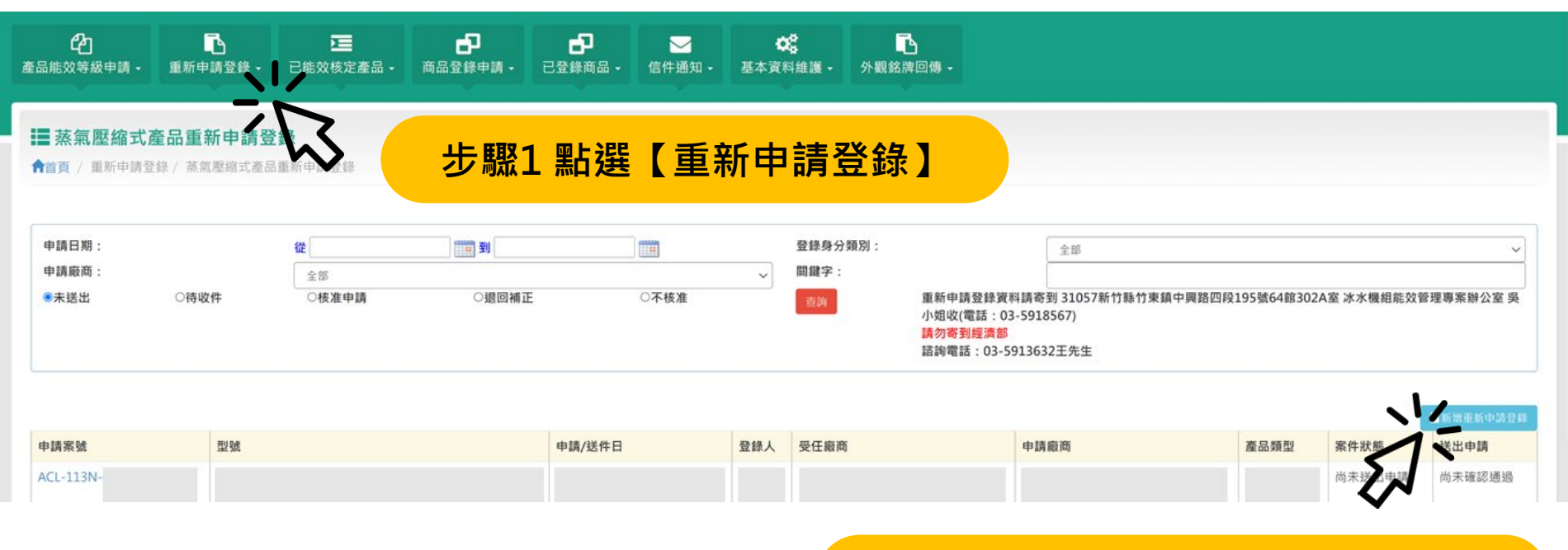

步驟2 點選【新增重新申請登錄】按鈕

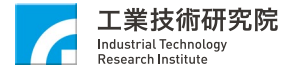

#### 新增重新申請登錄申請案件(2/5)

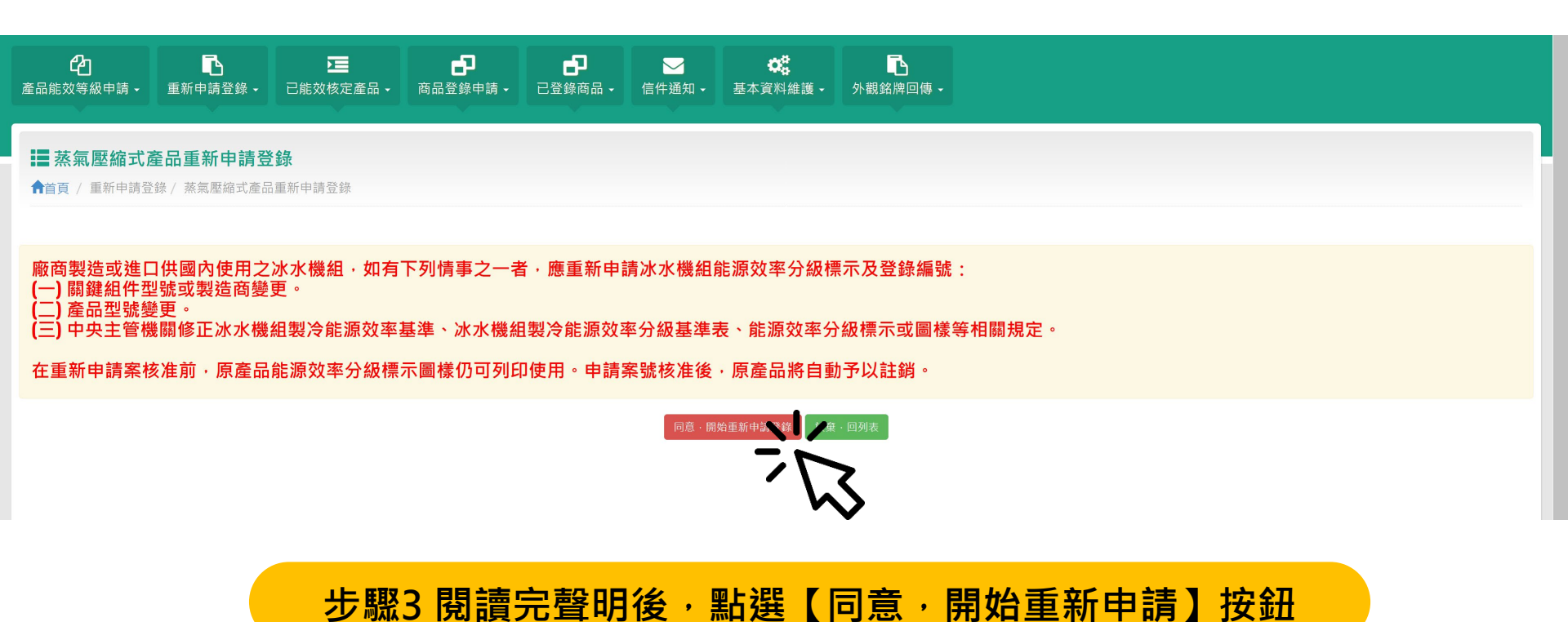

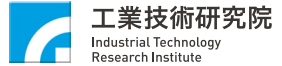

#### 新增重新申請登錄申請案件(3/5)

| ■蒸氣壓縮式產品重新申請                                                               | 昏日。                          |                                               |              |         |      |      |        |             |
|----------------------------------------------------------------------------|------------------------------|-----------------------------------------------|--------------|---------|------|------|--------|-------------|
| ▲ ▲ ● ▲ ● ● ▲ ● ● ▲ ● ● ● ● ● ● ● ● ● ●                                    | 產品重新申請登錄                     |                                               |              |         |      |      |        |             |
|                                                                            |                              |                                               |              |         |      |      |        |             |
| 說明:<br>1. 請選取原產品資訊,完成後按下【重新<br>2. 每一組登錄編號僅能重新申請一次。<br>3. 若「是否已重新申請」欄位為「是,新 | 申請】按鈕。<br>申請案號: ACL-XXX」 · 請 | 回到列表搜尋新申請案號·並修                                | 改新申請案號內容。    |         |      |      |        |             |
| 申請日期:                                                                      | 從                            | 2011年1月11日1日11日11日11日11日11日11日11日11日11日11日11日 |              |         |      |      |        |             |
| 登錄身分類別:                                                                    | 請選擇                          |                                               |              | → 申請廠商: |      | 請選擇  |        | ~           |
| 關鍵字:                                                                       |                              |                                               |              | 查詢      |      |      |        |             |
| <b>◎</b> 重新申 <b>、</b>                                                      |                              |                                               |              |         |      |      |        | 上返回         |
| 選取 查號                                                                      | 產                            | 品類型登錄編號                                       | 原申請案號        | 申請廠商    | 受任廠商 | 能效等級 | 登錄通過日期 | 是否已重新申請     |
|                                                                            |                              |                                               |              |         |      |      |        | 是,ACL-113N- |
|                                                                            |                              | ┉┎╤╦┎╼                                        | 수후 및 사는 스끄   |         |      |      |        | 是,ACL-113N- |
| <u>-</u> ブ                                                                 | ▽ 蹴り 點 没                     | 医【里新甲                                         | <b>請】</b> 按鈕 |         |      |      |        | 是,ACL-113N- |
|                                                                            |                              |                                               |              |         |      |      |        | 是,ACL-113N- |
| 9                                                                          |                              |                                               |              |         |      |      |        | 是,ACL-113N- |
|                                                                            |                              |                                               |              |         |      |      |        | 否           |
|                                                                            |                              |                                               |              |         |      |      |        | 否           |
|                                                                            | <b>壓∕ 聖と</b> 理・              | <b>新田</b> 津夏                                  | 는 문 【 雅 田    | □】欄位古   | 之    |      |        | 否           |
|                                                                            |                              | 主机中的。                                         | ЕШ【港月        |         |      |      |        |             |

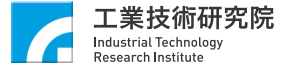

-

#### 新增重新申請登錄申請案件(4/5)

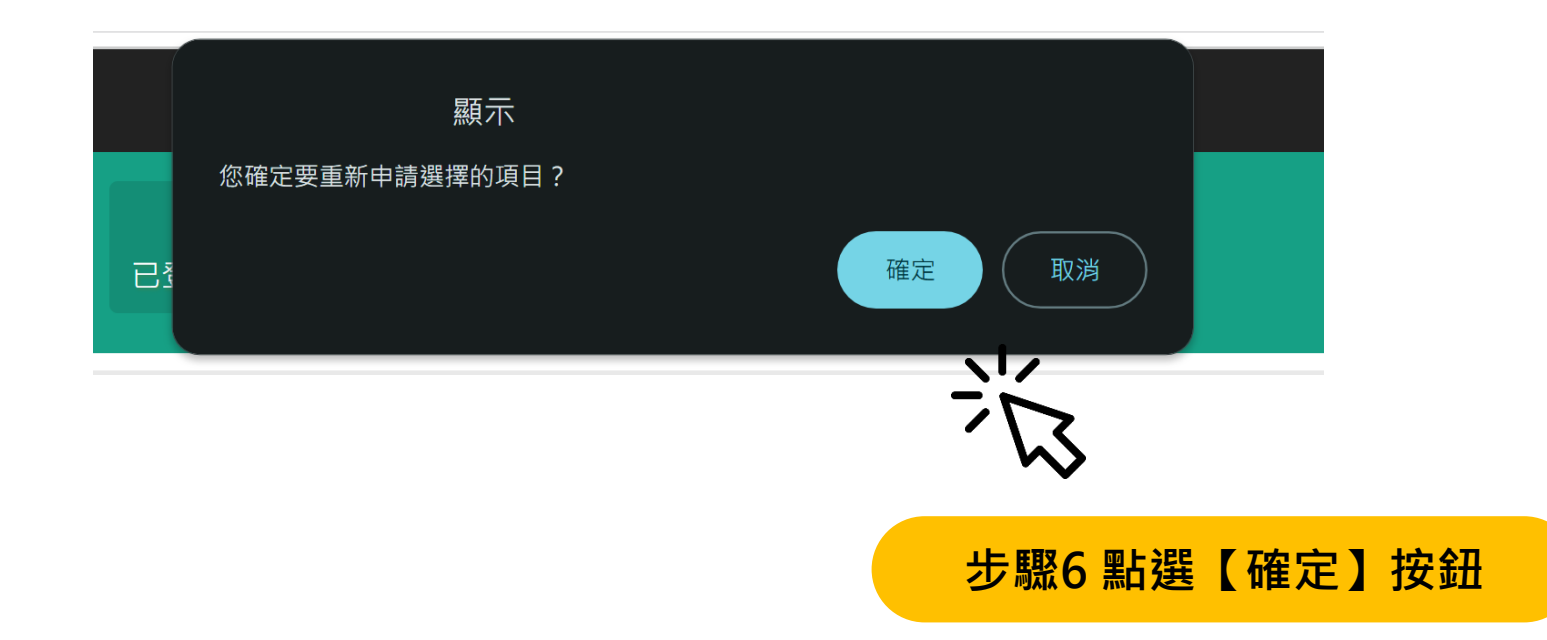

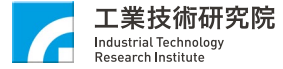

#### 新增重新申請登錄申請案件(5/5)

|                                                                                                    |                                                                                                    | - 商品登錄申請 · 已登錄                                                                                                    | P                                          | ▲<br>進 • 外親銘牌回傳 •                  |                                                         |                             |     |
|----------------------------------------------------------------------------------------------------|----------------------------------------------------------------------------------------------------|----------------------------------------------------------------------------------------------------|--------------------------------------------|------------------------------------|---------------------------------------------------------|-----------------------------|-----|
|                                                                                                    | ▇蒸氣壓縮式產品重新申請登錄                                                                                                  |                                                                                                    |                                            |                                    |                                                         |                             |     |
| 9       9       9       9       9       9       9       9       9       9       9       9       9       9       9       9       9       9       9       9       9       9       9       9       9       9       9       9       9       9       9       9       9       9       9       9       9       9       9       9       9       9       9       9       9       9       9       9       9       9       9       9       9       9       9       9       9       9       9       9       9       9       9       9       9       9       9       9       9       9       9       9       9       9       9       9       9       9       9       9       9       9       9       9       9       9       9       9       9       9       9       9       9       9       9       9       9       9       9       9       9       9       9       9       9       9       9       9       9       9       9       9       9       9       9       9       9       9       9                                                                                                          | nen her i van de mel zon en 1 versen de zonde porten de zonde zonde en an zonde en an zonde en an zonde en an z |                                                                                                    |                                            |                                    |                                                         |                             |     |
| NB 28 MB       NB 28 MB       NB 28 MB <th< th=""><td></td><td>Step 1</td><td>Step 2</td><td>Step 3</td><td>Step 4</td><td></td><td></td></th<>                                                                                                    |                                                                                                    | Step 1                                                                                                    | Step 2                                     | Step 3                             | Step 4                                                  |                             |     |
|                                                                                                    |                                                                                                    | 申請登録案件<br>廠商登録身份                                                                                                    | 申請登録產品<br>資訊及檢附文<br>件填寫                    | 請確認資料填<br>寫完整,按下案<br>件右上方之送<br>出申請 | 列印申請表後<br>檢附相關文件,並將上述文件完成<br>公司用印後,鄧奇至冰水機組能效管理<br>專案階公室 |                             |     |
| A # A # B # A # A # A # A # A #                                                                                                    | 申請登錄資料明細:                                                                                                    |                                                                                                    | 您有未回妻留言 新聞                                 | 1973 8328                          |                                                         | 部列表                         |     |
| 1. 通信の受責用のため、         2. 通信の受責用のため、         2. 通信の受責用のため、         2. 通信の受責用の作用の方面を引用したの支責用人気合、         2. 通信の支責用の作用の方面を引用したの支責用人気合、         2. 通信の支援目の合い支援目の見ていたの、         2. 通信の支援目の合い支援目の目前の目の支責用人気合、         2. 通信の支援目の合い支援目の目前の目の支責用人気合、         2. 通信の支援目の合いたの、         2. 通信の支援目の合いたの、         2. 通信の支援目の合いたの、         2. 通信の支援目の合いたの、         2. 通信の目前の目の支援目の合いたの、         2. 通信の目的合いたの、         2. 通信の目的合いたの、         2. 通信の日ののののののののののののののののののののののののののののののののののの                                                                                                    | <mark>國尚未填寫完成的資料:                                    </mark>                                                    | ,之按鈕或仍顯示未填寫完成·請重                                                                                                    | 新整理本页面                                     |                                    |                                                         |                             |     |
| Image: A part of the part of the pa | 1.產品必要證明文件未填寫完成                                                                                                 |                                                                                                    |                                            |                                    |                                                         |                             |     |
| 1-3 唐** 編集 及其 人名 2** 4** 4** 4** 5** 5** 5** 5** 5** 5** 5                                                                                                    | 王朱郎帝的黄料                                                                                                    |                                                                                                    |                                            |                                    |                                                         |                             |     |
|                                                                                                    |                                                                                                    | <ul> <li>- 並加減早時期間及其其人養名</li> <li>熱力素除中期間回貨195號64部202</li> <li>22條人</li> <li>22條人</li> <li>25條人</li> <li>25條人</li> </ul> | (4) (5) (5) (5) (5) (5) (5) (5) (5) (5) (5 | 分類標示)<br>副校 資料完整 4<br>是 4          | 8夏文件 符合MEPS 测试程单及方法<br>图 是 CNS 12575                    | 最低能源效率基準                    |     |
|                                                                                                    | a na                                                                                                    | 1                                                                                                    | 多改                                         | 内                                  | 容                                                       |                             |     |
| 修改內容                                                                                                    | <ul> <li>金田 反應</li> <li>金田 原語</li> <li>金田 編輯</li> <li>設定時間</li> <li>ポ</li> <li>2024/11/04 09:37</li> </ul>      | 契理名稱                                                                                                    | 承契環地址                                      |                                    | 國別                                                      | ■11世代上午5日<br>日本<br>日本<br>日本 |     |
|                                                                                                    |                                                                                                    |                                                                                                    | K最易員 上一頁<br>目前位於 第[1√]頁 F                  | 下一頁 最末頁 <b>H</b><br>1款 1/1 共药 1 單  |                                                         |                             | 3 🗖 |

工業技術研究院 Industrial Technology

### 常見問題(1/2)

#### • 一個登錄編號僅能申請一次重新申請案號

| ■ 蒸氣壓縮式產品重新申請登錄<br>↑<br>首頁 / 重新申請登錄 / 蒸氣壓縮式產品重                                   | <b>彖</b><br>「新申請登錄    |         |              |                                    |         |       |      |        |               |          |
|----------------------------------------------------------------------------------|-----------------------|---------|--------------|------------------------------------|---------|-------|------|--------|---------------|----------|
| 說明:<br>1. 請選取原產品資訊,完成後按下【重新申請】<br>2. 每一組登錄編號僅能重新申請一次。<br>3. 若「是否已重新申請」欄位為「是,新申請系 | │按鈕。<br>≷號: ACL-XXX」・ | ·請回到列表搜 | 尋新申請案號 · 並修改 | 新申請案號內容。                           |         |       |      |        |               |          |
| 申請日期:<br>登錄身分類別:                                                                 | <b>從</b>              | 1932    | 3 到          | 1202000<br>11 11<br>11 11<br>11 11 | - 申請廠商: |       |      |        |               |          |
| 關鍵字:                                                                             | 111)2年1年              |         |              |                                    | 查詢      | 前以建计学 |      |        |               | <u> </u> |
| ◎重新中、 /                                                                          |                       |         |              |                                    |         |       |      |        | •             | 返回       |
| 選取                                                                               |                       | 產品類型    | 登錄編號         | 原申請案號                              | 申請廠商    | 受任廠商  | 能效等級 | 登錄通過日期 | 是否已重新申請       |          |
|                                                                                  |                       |         |              |                                    |         |       |      |        | 是,ACL-113N- 新 |          |
|                                                                                  |                       |         |              |                                    |         |       |      |        | 是,ACL-113N- 申 |          |
|                                                                                  |                       |         |              |                                    |         |       |      |        | 是,ACL-113N- 案 |          |
|                                                                                  |                       |         |              |                                    |         |       |      |        | 是,ACL-113N- 號 |          |
| 0                                                                                |                       |         |              |                                    |         |       |      |        | 否             |          |

若【是否已重新申請】欄位內容顯示【是,ACL-XXXN-XXXXX】,該欄 位顯示新重新申請案號。請複製新重新申請案號並至列表搜尋新重新申請 案號後方能進行編輯。

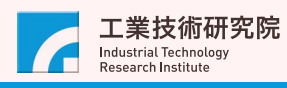

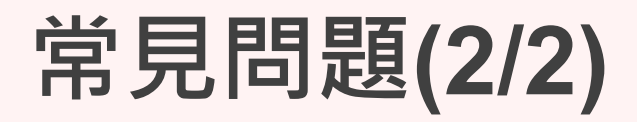

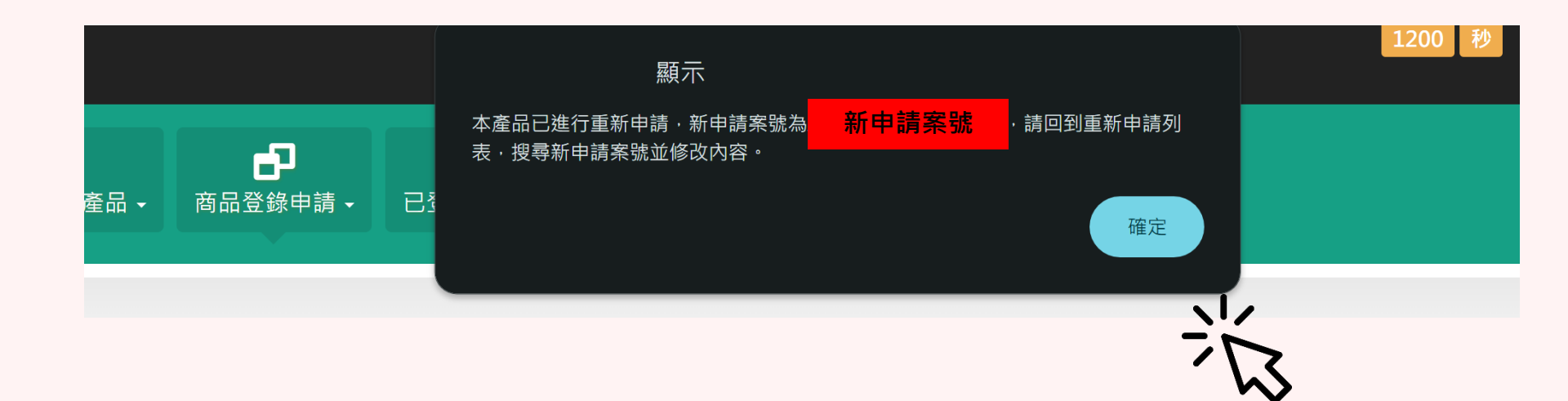

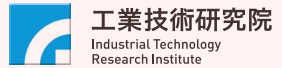

#### 若已建立重新申請案件,可直接於列表中點選 申請案號後進行編輯

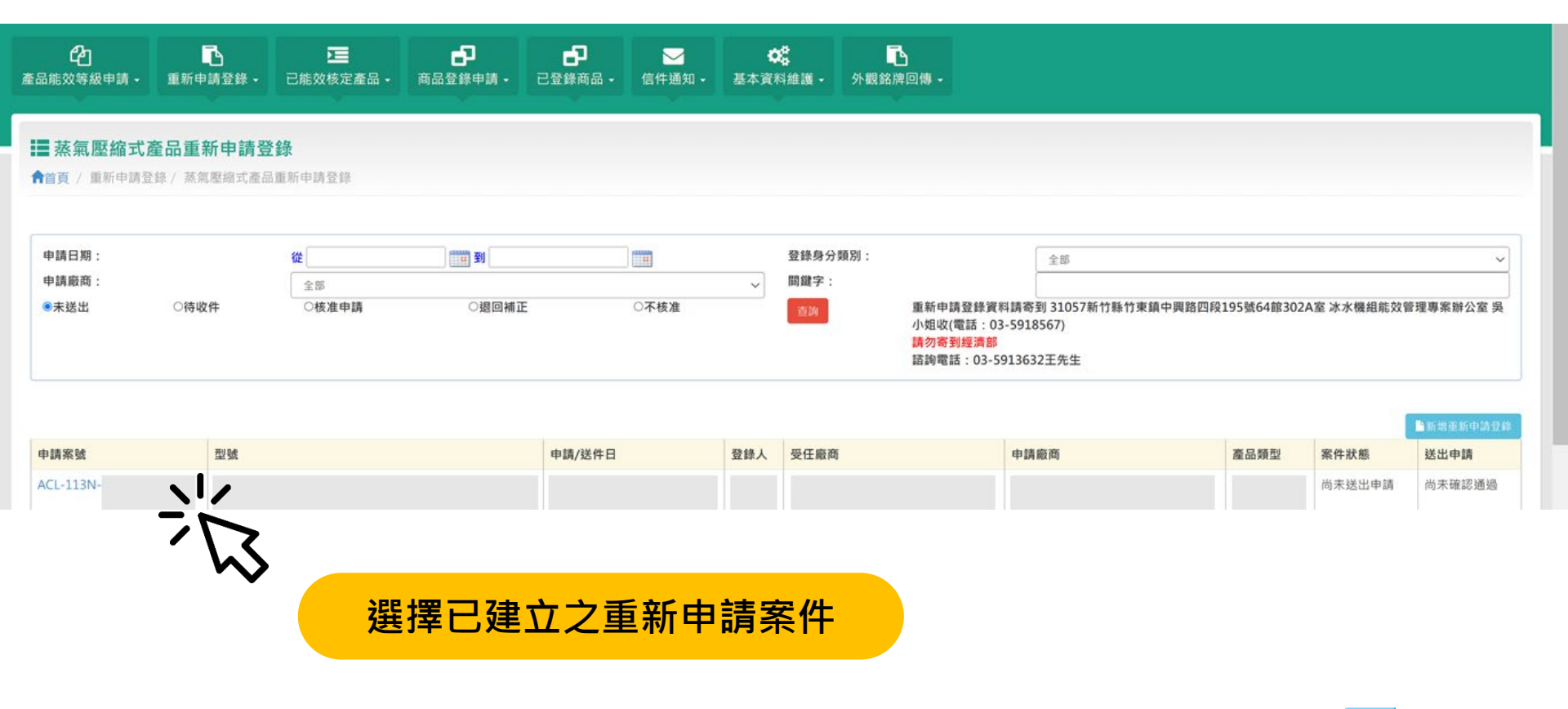

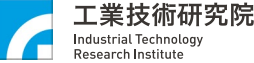

# 資安宣導

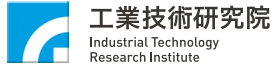

#### 系統暫停服務公告

- 因應能源署資安政策,本管理系統將於年底前完成機房搬遷。
- 為同步資料庫內容,預計於12月初假日進行,預計暫停服務1~2天。並 將於暫停服務1周前於內部系統進行相關公告。
- 未來網址將修改為 www.chillerenergyranking.org.tw
   ·並於原網址提
   供3個月轉址服務,3個月後原網址將失效。

| <b>公</b><br>品能效等級申請 - 重新                                                                                                    | ■<br>申請登録 - | ■<br>已能效核定產品 •                                                               | 商品登録申請・                                                                                 | ■<br>已登錄商品 -                                                      | ₩<br>信件通知 •             | ○○○○○○○○○○○○○○○○○○○○○○○○○○○○○○○○○○○○ | 外觀銘牌回傳        |    |                                                                                                    |   |
|----------------------------------------------------------------------------------------------------|-------------|------------------------------------------------------------------------------|-----------------------------------------------------------------------------------------|-------------------------------------------------------------------|-------------------------|--------------------------------------|---------------|----|----------------------------------------------------------------------------------------------------|---|
| ■訊息平台<br>領/訊息平台                                                                                                    |             |                                                                              |                                                                                         |                                                                   |                         |                                      |               |    |                                                                                                    |   |
| 💷 內部公告NEW                                                                                                    |             |                                                                              |                                                                                         |                                                                   |                         |                                      |               | 25 | [2] 名詞解釋                                                                                                    |   |
| 2023/09/07 08:24<br>詳全文<br>2023/05/18 15:46<br>詳全文<br>2023/05/10 15:26<br>詳全文<br>2020/10/16 09:06<br>詳全文<br>2019/08/21 10:32<br>詳全文 |             | [配合機房硬體更新<br>[冰水機將//积据:<br>[2023/5/10/水水<br>[11/7(10:00-18:00<br>[系統開放測試 - 時 | 作業,本計畫網站選<br>(2本計畫網站選)<br>(2本2,24,2000,000<br>(2.2002,000,000,000,000,000,000,000,000,0 | J112/9/16(六)上午<br>州田(第4)<br>東永統等時間1)<br>永統等詞記暫停服制<br>08年9月30日止・)- | 時段暫停壞供相關<br>。<br>。<br>。 |                                      | NETA FREE ( ) | ×  | 蒸興聖總式產品登録作業:依公告第四點規定,申請冰水機相能導效率分級標示<br>及登録編號<br>同熱回收功能產品登錄作業:依公告第一二點規定,申請熱回收冰水機相能定及<br>登録編號<br>萬氣團化功能已能效使定產品:提供最而查詢該公司已能效板定之產品<br>萬氣壓總式已能效使定產品:提供最而查詢該公司已說得具熱回收認定之產品<br>蒸氣壓縮式已能效使定產品:提供最而查詢該公司已說得具熱回收認定之產品<br>蒸氣壓縮式已能效使定產品:提供最而查詢該公司已說得具熱回收認定之產品<br>調氣回收功能已经发產品:提供最而查詢已登錄下點管理序號商品<br>具熱回收功能已發算品品:提供最而查詢已登錄下點管理序號商品<br>建範Ema社役是:管理平在資訊通知<br>公司編攜管理:此為修正公司基本資料,無新增功能<br>聯結人管理:此為修正認絡人資料,無新增功能 | ~ |
|                                                                                                    |             |                                                                              |                                                                                         |                                                                   |                         |                                      |               |    | []] 討論區留言                                                                                                    |   |
|                                                                                                    |             |                                                                              |                                                                                         |                                                                   |                         |                                      |               |    | <ul> <li>測試股份列限公司78封</li> <li>承研能源科技股份列限公司1封</li> </ul>                                                                                                    | * |
|                                                                                                    |             |                                                                              |                                                                                         |                                                                   |                         |                                      |               |    |                                                                                                    | * |

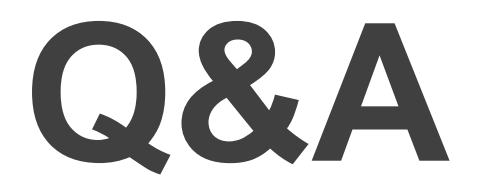

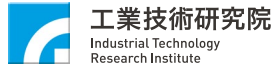

# 感謝支持冰水機能效分級

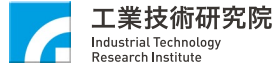